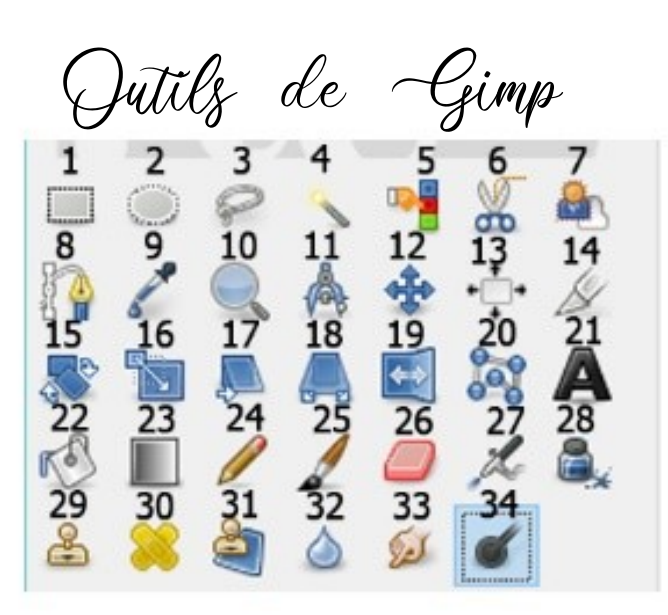

- 1) Sélection rectangulaire
- 2) Sélection elliptique
- 3) Sélection à main levée (lasso)
- 4) Sélection contiguë (baguette magique)
- 5) Sélection par couleur
- 6) Ciseaux intelligents
- 7) Extraction de premier plan
- 8) Outil chemin
- 9) Pipette
- 10) Loupe

- 11) Mesure
- 12) Déplacement
- 13) Alignement
- 14) Découpage
- 15) Rotation
- 16) Échelle
- 17) Cisaillement
- 18) Perspective
- 19) Retournement
- 20) Transformation par poignées
- 21) Texte
- 22) Remplissage

- 23) Dégradé
- 24) Crayon
- 25) Pinceau
- 26) Gomme
- 27) Aérographe
- 28) Calligraphie
- 29) Clonage
- 30) Correcteur
- 31) Cloner en perspective
- 32) Flou/Netteté
- 33) Barbouiller
- 34) Éclaircir/Assombrir

Manipulations de base avec Gimp

#### Activer un outil :

Cliquer sur l'icône de l'outil souhaité dans la boite à outils :

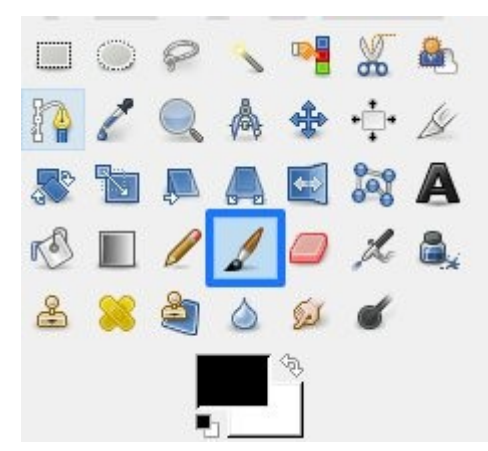

# Changer d'outil :

Cliquer simplement sur le nouvel outil dont vous avez besoin.

## Zoomer sur votre image :

Sélectionner l'outil loupe.

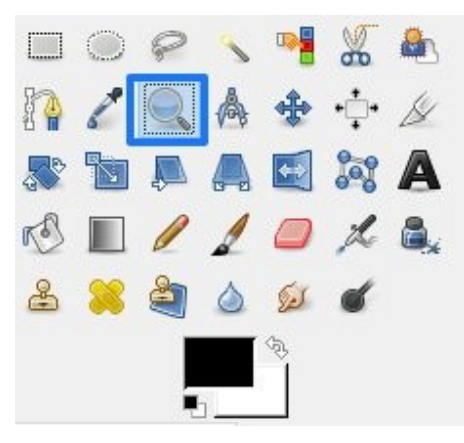

Cliquer sur votre image. Chaque clic agrandira le zoom.

### Se déplacer dans une image sur laquelle vous avez effectué un zoom :

Appuyez sur la barre d'espace de votre clavier et déplacez la souris pour vous déplacer dans l'image.

#### Dézoomer :

Toujours avec l'outil loupe, cette fois utilisez des **Ctrl clic** sur l'image pour réduire le zoom.

### **Régler un outil :**

Une fois l'outil sélectionné vous pouvez le paramétrer via la fenêtre des Options des outils.

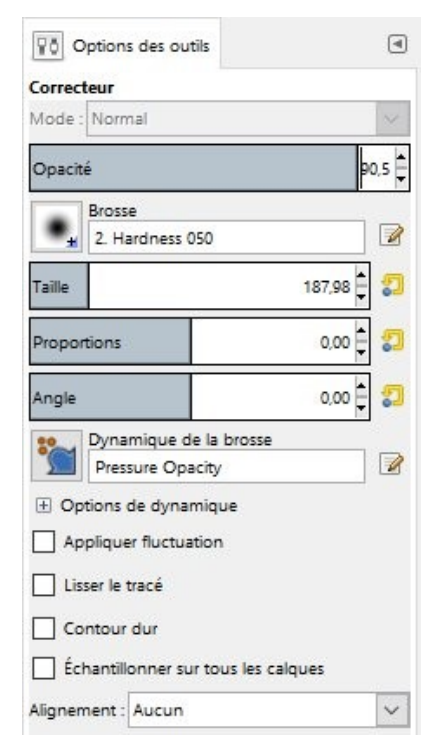

Par exemple, pour modifier l'opacité de l'outil, cliquer l'extrémité de la partie bleutée, lorsque votre curseur se transforme en double flèche faites le glisser vers la gauche ou la droite suivant que vous désirez augmenter ou réduire l'opacité.

| Onacité | 001 |
|---------|-----|
| opucite |     |

Cliquez sur la forme de brosse actuelle pour la modifier :

| Options des outils |          |      |      |
|--------------------|----------|------|------|
| orrecteur          |          |      |      |
| lode : Normal      |          |      |      |
| Dennité /          |          |      |      |
| opacite            |          |      | _    |
| Brosse             |          |      |      |
| Hardness 050       | <u> </u> |      | 10/0 |
| + + •              | ۰.       | •    | ^    |
| * + -              | -        |      |      |
|                    | *        | +    |      |
| •                  | ×,       | *    |      |
| 👻 🖇 🗶 🗶            | ` .      | -11  |      |
|                    | 1        | 1    |      |
| 14+ 10+ 10+ 105st  | 2247     | 1000 |      |
| 12 Mar 12          | -14.C    | 潮    |      |
|                    | \$ .     | ţ.,  |      |
| * 3 4              | 0        |      |      |
| + + + + +          | +        | +    |      |
|                    | ***      | ¢.   |      |
| 我们遇效               | 创        | £.3  | v    |
|                    | -        | *    | -    |

De la même façon que pour régler l'opacité de votre outil, vous pouvez modifier la taille de la brosse :

| Taille | 187,98 |
|--------|--------|
|--------|--------|

Pour contrôler ce que représente la taille que vous avez choisie, placez le curseur sur l'image et observez le résultat : le cercle en pointillés représente le diamètre du pinceau actuel.

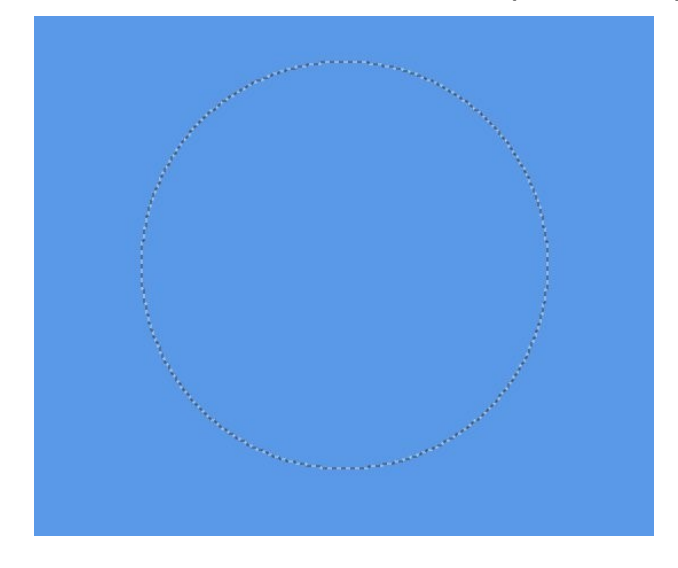

### Prélever une zone source avec un outil de correction de défauts :

Appuyez sur la touche Ctrl et cliquez sur la zone à prélever (le curseur se transforme en cible). Relâchez la touche Ctrl. Votre curseur reprend alors sa forme initiale, vous pouvez corriger le défaut.

## **Dupliquer un calque :**

Faites un clic droit sur le calque à dupliquer, cliquez sur Dupliquer le calque.

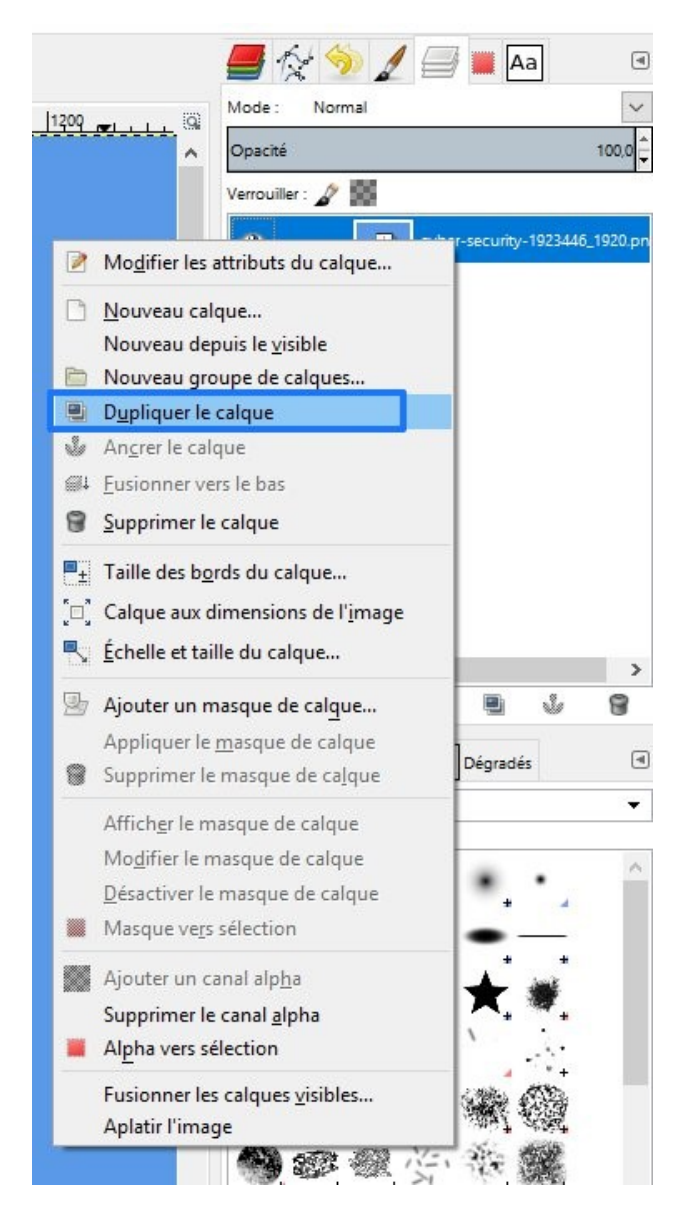

#### Masse Géraldine CC0

**EPN Gens Clic**